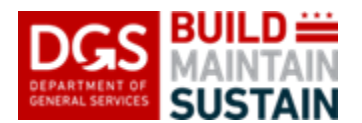

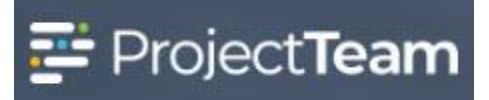

## System Access and Account Set Up

ProjectTeam is browser agnostic which means you may access the system through any browser. ProjectTeam has also been developed to be responsive, allowing you to use the system on any device (desktop, laptop, tablet or smartphone).

## **Requesting An Account**

- 1. As a **DGS employee**, if you need a ProjectTeam account, please send a request to <u>DGS.ProjectTeam@dc.gov</u>.
- 2. If you are a **Vendor**, please reach out to your DGS Project Manager to request access.

## **Creating Your Account**

1. You will receive an invitation via email once your account has been created. Please respond within 24 hours or you will need to request another invitation. To complete the account setup, click the **Finish Your Account** button located in the body of the email.

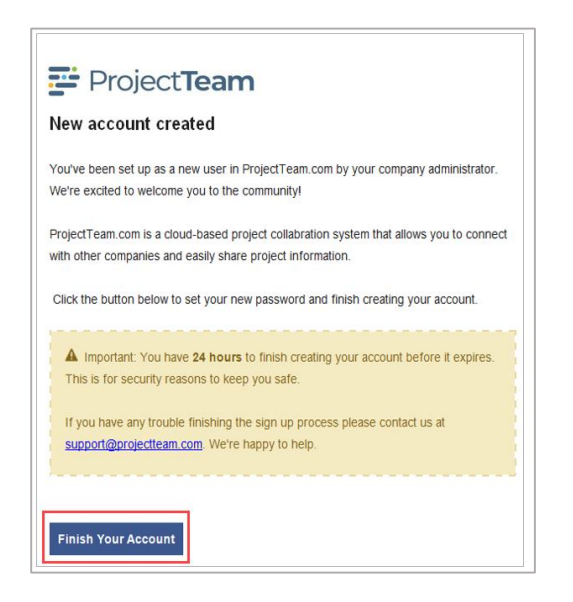

2. Each new user is required to add their **first and last name** and **create a password**. Be sure to follow the password rules located on the screen. Click the **Sign Up** button to complete this step.

| One last step ber     | ore viewing the shared information. |
|-----------------------|-------------------------------------|
| First name            | First name                          |
|                       |                                     |
| Company name          |                                     |
| ABC Construction      |                                     |
| New Password          |                                     |
|                       |                                     |
| Show password         |                                     |
|                       |                                     |
| • At least one letter |                                     |
| At least one capita   | l letter                            |
| At least one specia   | l character (!@#\$%-)               |
| Be at least 8 charac  | cters                               |
|                       | Cign up                             |

Project**Team** 

## Logging In To ProjectTeam

1. Visit <u>www.projectteam.com</u> in any browser, then click the **Login** button.

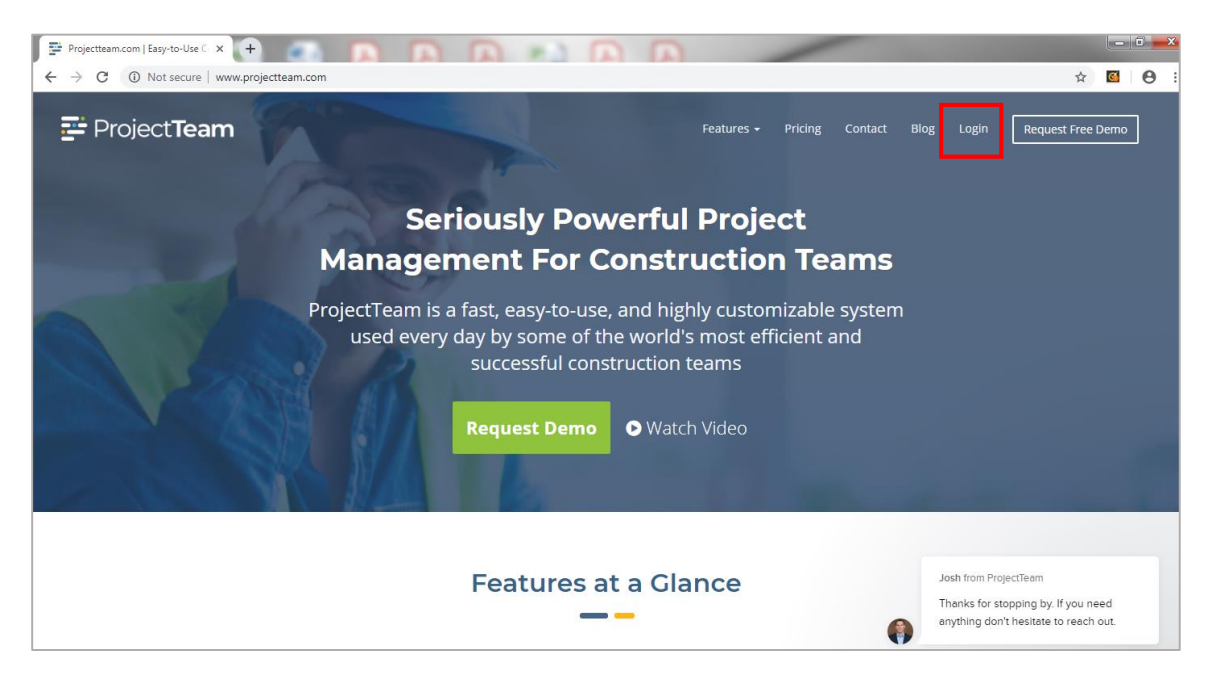

2. Enter your Email Address and Password used during signup and press the Log in button.

Page 2

| Project <b>Team</b>   |
|-----------------------|
| Email Address         |
| Password              |
| Show password         |
| Log in                |
| Forgot your password? |

Note: Click the **show password** checkbox to unhide the typed password.

3. Prior to logging in, bookmark the URL <u>https://app.projectteam.com/User#/user-login</u> to your **Favorites** or **Shortcuts** for easy access in the future.